# sengled

#### Sengled Smart LED

- Soft White A19 Bulbs
- Daylight A19 Bulbs
- Extra Bright Soft White A19 Bulbs
- Extra Bright Daylight A19 Bulbs
- Soft White BR30 Bulbs
- Multicolor A19 Bulbs
- Multicolor BR30 Bulbs

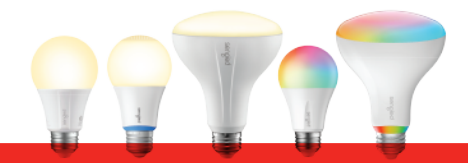

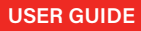

#### Introduction:

Sengled Smart LED bulbs offer an easy solution to having app-controllable smart lighting in your home. These bulbs enable you to control your lights in multiple ways—on/off, dimming, schedules, etc.— through the Sengled Home app on your phones or through partner programs like Amazon Alexa or Google Assistant.

Note: A hub is required to control these bulbs.

#### Important Safety Information:

Before installing the Sengled Smart LED bulbs, please read and follow all precautions, including:

- Turn off power before installation or removal. Discontinue use if damaged.
- Warning: risk of electric shock. Do not attempt to disassemble bulb.
- Not suitable for use with wall dimmers.
- Suitable for use in operating environment between  $-4^\circ F$  and 104°F (-20°C and 40°C).
- Not for use in emergency lighting.
- Indoor use only.

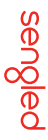

#### Installation Instructions:

The following instructions are applicable to adding your Smart LED bulb to a Sengled hub. If you have a third-party hubs, such as SmartThings or Amazon Echo Plus, or would like to find our latest list of supported third party hubs, please refer to support.sengled.com.

Download the latest version of the Sengled Home app from the Apple App Store or Google Play Store.

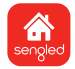

- 2 Register and sign in to your Sengled account in the app.
- 3 Open the **Sengled Home** app. Go to Devices, select the + sign, and choose **Smart LED Lights**.

Follow in-app instructions to finish installation.

Ensure your Sengled Home app can discover the bulbs. If the app unsuccessfully discovers the bulbs, please refer to the next section "Reset Instructions" for how to reset your bulb before attempting to add it back in.

Congratulations on successfully installing your smart bulbs!

#### Reset Instructions:

To reset your Smart LED bulb, ensure that the bulb is on and then quickly turn the bulb off and on at least 10 times (using a light switch or power bar works best). If the reset is successful, the bulb will flash five times. If it does not flash five times, you will have to try again. Once successfully reset, please try to pair it in your Sengled Home app again.

#### Operation:

The following section outlines some of the popular operational modes of the Sengled Smart LED bulbs.

Applicable to all smart LED bulbs:

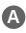

#### A On / Off

Smart LED bulbs can be controlled through a variety of means:

- Manually via a wall switch
- Through Sengled Home app
- Through partner programs like Alexa, Google Assistant, IFTTT, etc.
- Through Sengled Smart Light Switch

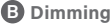

Smart LED bulbs can be dimmed through the followina:

- Through Sengled Home app
- Through partner programs like Alexa, Google Assistant, IFTTT, etc.
- Through Sengled Smart Light Switch

Note: Manual dimming via wall dimmers is not supported.

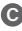

#### G Schedulina

Schedules can be created with Sengled Home app.

Check the in-app how-to pages through "Settings" for the following two operations.

#### Voice Control

- Set up Amazon Alexa by adding Sengled Home Skill.
- Set up Google Assistant by adding Sengled Home Service.

#### Third-Party Control

Utilize a third-party program (like IFTTT) to control your lights.

If you have Sengled Smart LED Multicolor bulbs, the following operations are also available:

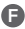

#### Tuning Whites

Adjust whites via the white palette in the Sengled Home app, or with voice control and third parties.

#### G Changing Colors

Change between 16 million colors using the color palette in the Sengled Home app, or with voice control and third parties.

#### Frequently Asked Questions:

1. Are Sengled Smart LEDs suitable for use with wall dimmers?

No. Sengled Smart LEDs are not suitable for use with wall dimmers, or other variable power devices. Dimming is supported via Sengled Home app or compatible smart devices only.

#### 2. Sengled Smart LED bulbs appear offline or unresponsive, what should I do?

- a) Please check the light switch and make sure that it's switched to "On".
- b) Refresh the status of your hub, navigate to the Home tab, swipe down and then release.
- c) Try moving the bulbs closer to the hub. Additionally, check to make sure that your internet connection is working properly. Try turning the bulbs off and on. If that does not work, try turning the hub off and on. If all else fails, try restarting vour router.

### 3. Can different types of Sengled smart devices be used simultaneously?

Yes, a single Sengled hub can support up to 64 Sengled smart devices, including smart LED bulbs, smart plugs, smart sensors, etc. For the latest selection, please check out sengled.com.

#### Limited Warranty:

3-year limited warranty from original purchase date. To learn more about the Limited Warranty for Sengled products, please visit www.sengled.com/warranty.

#### Support:

If you encounter any issues, please reach out to your local Sengled Support team.

Visit the following website for web support: https://support.sengled.com/

Send emails to: Support@sengled.zendesk.com (USA) SengledCanada@sengled.zendesk.com (CA)

Dial Customer Support Line 1-877-401-5990 10:00am-8:00 pm CST on Mon-Fri 11:00am-8:00 pm CST on Sat

# Federal Communications Commission (FCC) Interference Statement

This equipment has been tested and found to comply with the limits for a Class B digital device, pursuant to Part 15 of the FCC Rules. These limits are designed to provide reasonable protection against harmful interference in a residential installation. This equipment generate, uses and can radiate radio frequency energy and, if not installed and used in accordance with the instructions, may cause harmful interference to radio communications.

However, there is no guarantee that interference will not occur in a particular installation. If this equipment does cause harmful interference to radio or television reception, which can be determined by turning the equipment off and on, the user is encouraged to try to correct the interference by one of the following measures:

- Reorient or relocate the receiving antenna.
- Increase the separation between the equipment and receiver.

• Connect the equipment into an outlet on a circuit different from that to which the receiver is connected.

• Consult the dealer or an experienced radio/TV technician for help. This device complies with Part 15 of the FCC Rules. Operation is subject to the following two conditions:

(1) This device may not cause harmful interference, and (2) this device must accept any interference received, including interference that may cause undesired operation.

FCC Caution: Any changes or modifications not expressly approved by the party responsible for compliance could void the user's authority to operate this equipment.

## RF exposure warning

This equipment complies with FCC radiation exposure limits set forth for an uncontrolled environment.

This equipment must be installed and operated in accordance with provided instructions and the antenna(s) used for this transmitter must be installed to provide a separation distance of at least 20 cm from all persons and must not be collocated or operating in conjunction with any other antenna or transmitter.

# IC Radiation Exposure Statement for Canada

This device complies with Industry Canada licence-exempt RSS standard(s). Operation is subject to the following two conditions: (1) this device may not cause interference, and (2) this device must accept any interference, including interference that may cause undesired operation of the device.

Le présent appareil est conforme aux CNR d'Industrie Canada applicables aux appareils radio exempts de licence. L'exploitation

est autorisée aux deux conditions suivantes: (1) l'appareil ne doit pas produire de brouillage, et (2) l'utilisateur de l'appareil doit

accepter tout brouillage radioélectrique subi, même si le brouillage est susceptible d'en compromettre le fonctionnement. Under Industry Canada regulations, this radio transmitter may only operate using an antenna of a type and maximum (or lesser) gain approved for the transmitter by Industry Canada. To reduce potential radio interference to other users, the antenna type and its gain should be so chosen that the equivalent is otropically radiated power (e.i.r.p.) is not more than that necessary for successful communication.

Conformément à la réglementation d'Industrie Canada, le présent émetteur radio peut

fonctionner avec une antenne d'un type et d'un gain maximal (ou inférieur) approuvé pour l'émetteur par Industrie Canada. Dans le but de réduire les risques de brouillage radioélectrique à l'intention des autres utilisateurs, il faut choisir le type d'antenne et son gain de sorte que la puissance isotrope rayonnée équivalente (p.i.r.e.) ne dépasse pas l'intensité nécessaire à l'établissement d'une communication satisfaisante.

User manuals for transmitters equipped with detachable antennas shall also contain the following notice in a conspicuous location:

This radio transmitter (identify the device by certification number, or model number if

Category II) has been approved by Industry Canada to operate with the antenna types listed below with the maximum permissible gain and required antenna impedance for each antenna type indicated. Antenna types not included in this list, having a gain greater than the maximum gain indicated for that type, are strictly prohibited for use with this device.

Le présent émetteur radio (identifier le dispositif par son numéro de certification ou son numéro de modèle s'il fait partie du matériel de catégorie I) a été approuvé par Industrie Canada pour fonctionner avec les types d'antenne énumérés ci-dessous et ayant un gain admissible maximal et l'impédance requise pour chaque type d'antenne. Les types d'antenne non inclus dans cette liste,ou dont le gain est supérieur au gain maximal indiqué, sont strictement interdits pour l'exploitation de l'émetteur. IMPORTANT NOTE:

Radiation Exposure Statement:

This equipment complies with "Industry Canada RSS-102 for radiation exposure limits set forth for an uncontrolled environment". This equipment should be installed and operated with minimum distance 20cm between the radiator and your body.

# sengled

# www.sengled.com

© 2019 Sengled, Incorporated. All rights reserved. Sengled is a trademark of Sengled, Incorporated, registered in the United States and other countries. Specifications are subject to change without notice. Other trademarks and trade names are the property of their respective owners.